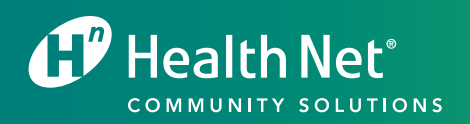

# Stay Up on the Latest Info with the Provider Library

YOUR GUIDE TO GET MATERIAL WITH THE CLICK OF A MOUSE

Coverage for every stage of life™

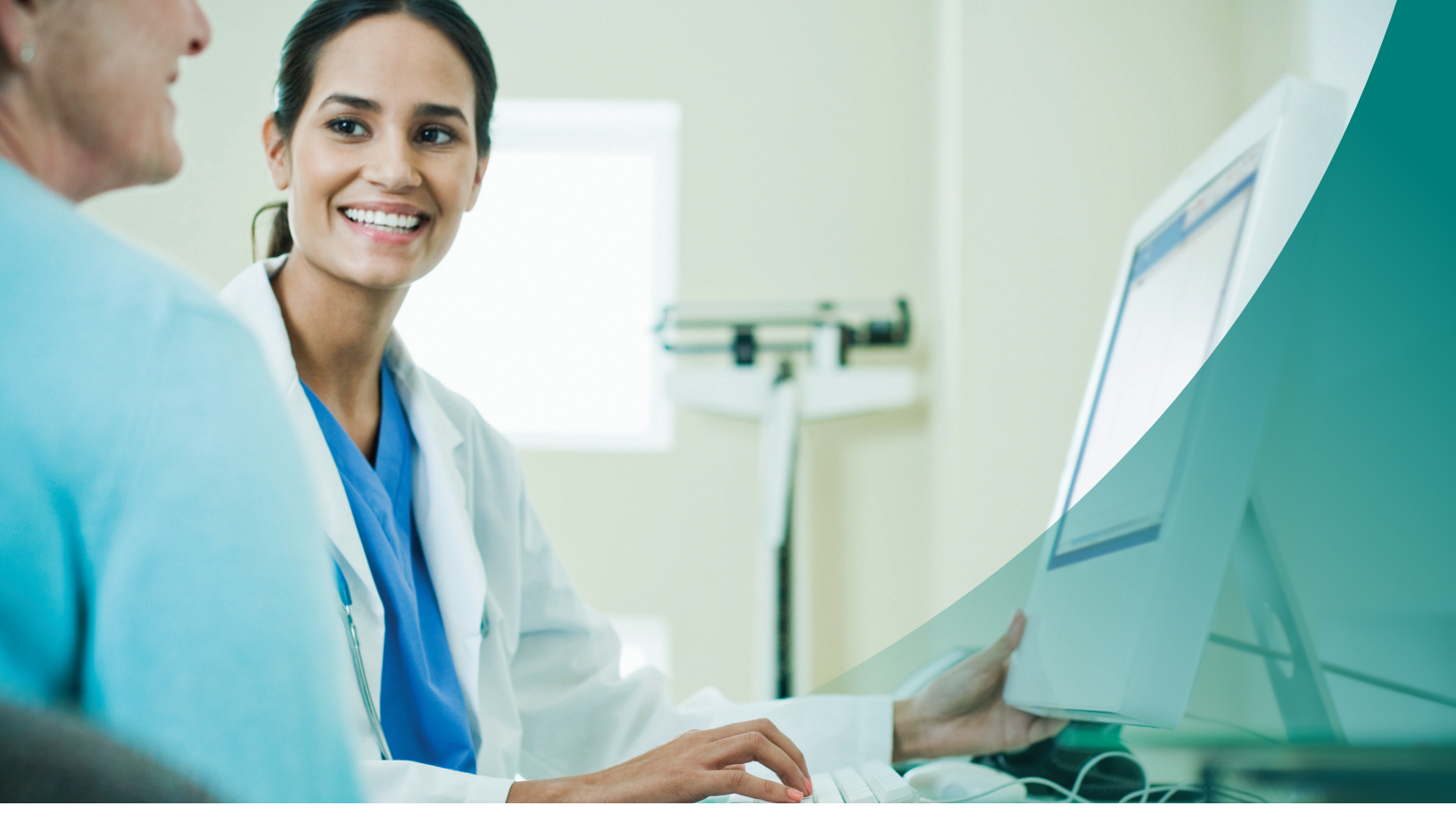

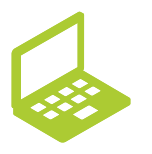

Visit **provider.healthnet.com** to get started.

# Find What You Need When You Need It

The Provider Library at provider.healthnet.com is designed so you can find relevant information to do business with us.

The library includes operations manuals, forms, contacts, and much more. You can also view provider communications (updates and letters) that have been sent out. These materials help you find information about programs, changes, policies, and procedures to support members' care.

## Choose the fields to narrow your search

Search the entire library at once, or by category.

- Use as few as three characters.
- View content for relevance.
- Navigate paths to found items.

## Know where you are at all times

**You are here** displays your location within the library. Return to a previous section using this breadcrumb.

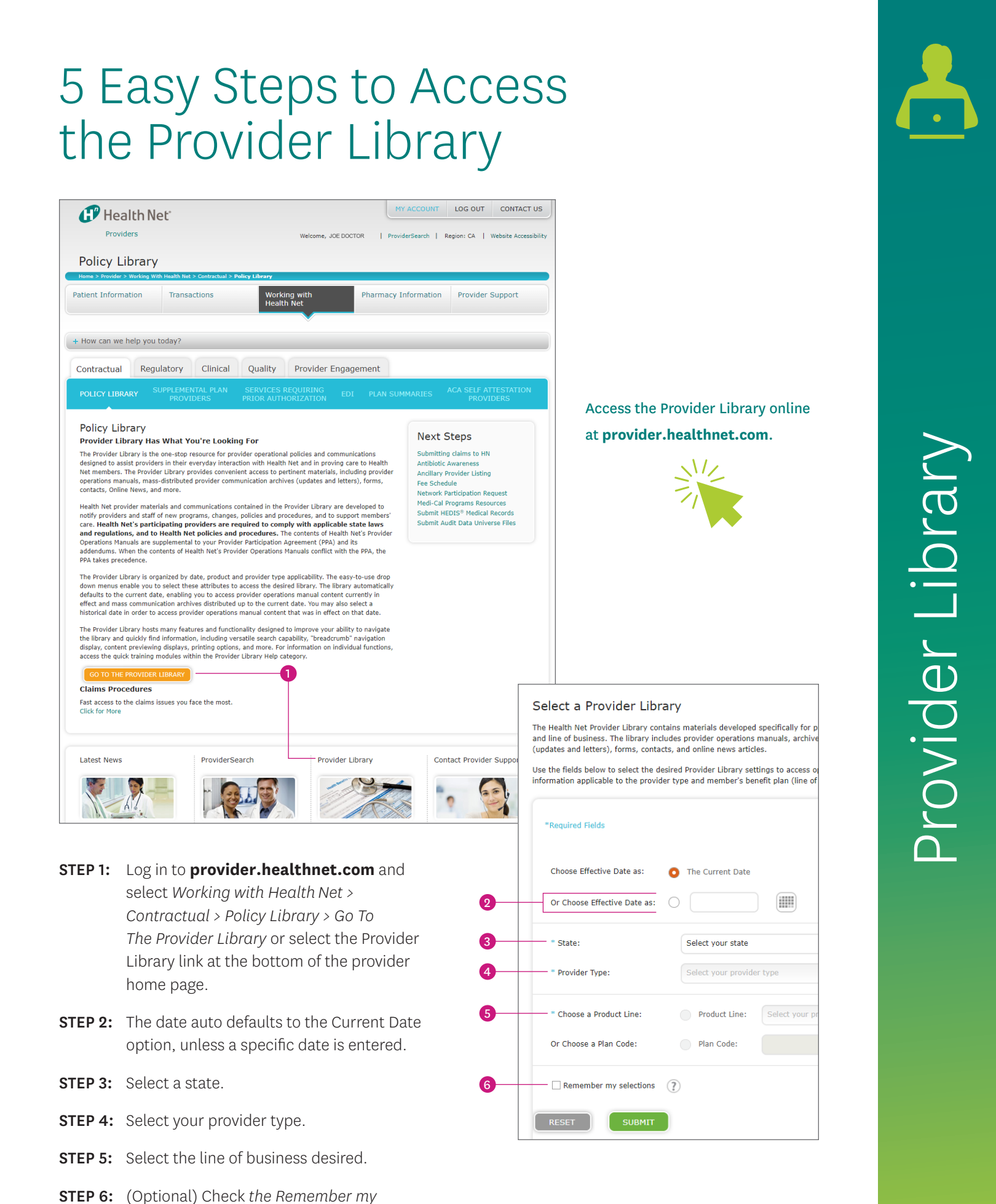

selections box to return to the same library

you selected earlier.

# Use these Tips to Navigate the Provider Library

## **Current library**

Displays the chosen library.

### You are here

This breadcrumb shows the path for the current location in the library. Click on the highlighted sections of the path to return to that section or document.

#### Library menu 3

Use the left-side menu to open folders with documents and subfolders. Your selected item is highlighted and its content appears in the main window. To view another document, select another item in the library.

### 4 Content fly-out

If you hover your cursor over a menu item, the text displays as a fly-out message. Use it to scan documents to see if it's relevant to your search.

#### Print 5

Print a document or section of the operations manual (includes associated forms and contacts). Content is subject to change; make sure to access the website for the most current documents.

| Search within this Library                                                                                                    | Search: Operations Manuals                                                                                                    |
|----------------------------------------------------------------------------------------------------|----------------------------------------------------------------------------------------------------|
| lindates and Letters                                                                                                    | Current Library: CA PPG/Medical Group/IPA Cal MediConnect, Effective 07/10/2019 change                                                                                                    |
|                                                                                                    | You are here: Select a Provider Library > Provider Library > Operations Manuals > Credentialing                                                                                                    |
| Forms                                                                                                    | Organizational Providers Certification or Recertification                                                                                                    |
| Contacts                                                                                                    | <ul> <li>Organizational Providers Certification or Recertification </li> </ul>                                                                                                    |
| <b>Operations Manuals</b>                                                                                                    | An organizational provider (OP) is an institutional provider of health care that is licensed by the stat                                                                                                    |
| <ul> <li>Investigations</li> <li>Organizational</li> <li>Providers Certific</li> </ul>                                               | <ul> <li>of signification in protection (or ) is an instruction of the other of the other instruction of the other is a shealth care facility. Examples of OPs include, but are not limite hospitals, home health agencies, skilled nursing facilities (SNFs), and ambulatory surgical centers (ASCs).</li> </ul>                                                                                                    |
| or Recertification                                                                                                    | Organizational providers that require assessments by the plan or its delegated entities include:                                                                                                    |
| Practitioner's Rights                                                                                                    | Hospitals                                                                                                    |
| Primary Source                                                                                                    | <ul> <li>Home health, hospice and home infusion providers</li> </ul>                                                                                                    |
| Credentialing and                                                                                                    | • SNFs                                                                                                    |
| Recredentialing                                                                                                    | • Free-standing and ASCs, including abortion clinics                                                                                                    |
| Recredentialing of<br>Prostitioners                                                                                                  | <ul> <li>Dialysis/end-stage renal disease (ESRD) care providers</li> </ul>                                                                                                    |
| site Evaluations                                                                                                    | • Hospices                                                                                                    |
| Standards of Partici                                                                                                    | <ul> <li>Laboratories</li> </ul>                                                                                                    |
| Terminated Contract                                                                                                    | <ul> <li>Office-based surgery sultes</li> </ul>                                                                                                    |
| Reassignment of Me                                                                                                    | mbers Comprehensive outpatient rehabilitation facilities                                                                                                    |
| Denial Notification                                                                                                    | Physical therapy and speech pathology providers                                                                                                    |
| <ul> <li>Disenrollment</li> </ul>                                                                                                    | Portable X-ray suppliers                                                                                                    |
| Online News                                                                                                    | <ul> <li>Radiology/imaging centers</li> </ul>                                                                                                    |
| u ala                                                                                                    | <ul> <li>Behavioral health facilities (inpatient, residential and ambulatory)</li> </ul>                                                                                                    |
| нер                                                                                                    | Sleep study centers                                                                                                    |
| Change Memos                                                                                                    | Urgent care centers                                                                                                    |
|                                                                                                    | <ul> <li>Federally qualified health centers and rural health clinics</li> </ul>                                                                                                    |
| Bookmarks                                                                                                    | Community-Based Adult Services (CBAS) centers                                                                                                    |
| Select: Bookmarks<br>Bookmark this Page<br>Manage Bookmarks                                                                          | Providers contracting directly with the plan must submit a completed, signed plan-approved hospita<br>ancillary facility credentialing application and any supporting documentation to the plan for process<br>The documentation, at a minimum, includes:                                                                                                    |
| Print Library<br>Operations Manuals<br>Entire Section<br>(Credentialing)<br>This Page (Organizat<br>Providers Certification)<br>PRIM | <ul> <li>Evidence of a site survey that has been conducted by an accepted agency. If the prov<br/>required to have such an on-site survey prior to being issued a state license. Accepte<br/>agency surveys include those performed by the state Department of Health and Hum.<br/>Services (DHHS). Department of Public Health (DPH) or Centers for Medicare &amp; Medic<br/>Services (CHHS).</li> </ul>                                                                                                    |
|                                                                                                    | <ul> <li>Evidence of a current, unencumbered state facility license. If not licensed by the state<br/>facility must possess a current city license, fictitious name permit, certificate of need,<br/>business registration.</li> </ul>                                                                                                    |
|                                                                                                    | <sup>a</sup> Copy of a current accreditation certificate appropriate for the facility, if not accredites<br>a copy of the most recent DHHS/DPH site survey as described above is required. A<br>favorable site review consists of compliance with quality of care standards establishes<br>CMS or the applicable state health department. The plan obtains a copy of each surge<br>center's site survey report and ensures each provider has received a favorable rating<br>may include a completed corrective action plan (CAP) and DHHS CAP acceptance lett |
|                                                                                                    | Professional and general liability insurance coverage that meets plan requirements.                                                                                                    |
|                                                                                                    | o Overview of the facility's quality assurance/quality improvement program upon reque                                                                                                    |
|                                                                                                    | Organizational providers are recredentialed at least every 36 months to ensure each entity has con<br>to maintain prescribed eligibility requirements.                                                                                                    |
|                                                                                                    |                                                                                                    |

## 6 Change library

All documents in the library are tied to the specific traits, such as product line, provider type, effective date, and state. To view another library, select the *Change Library* button.

While in the current library, you can change one or more traits to select a new library. Select the *Submit* button to launch.

Or you can change the library using the *change* link, next to current library.

### Search within this library

Search for content by using the drop-down menu to choose a category, such as operations manual or updates. You may also use All Categories to search the entire library.

- Use a key word, numbers or short phrases with no less than three characters. Select *Search* to find those items. The results appear in the main window as a list.
  - It may include documents, forms, updates, or other items with the key word or phrase. The path shows where to locate the item, and some text that contains the search string.
  - Scan the text to see if it's relevant. Click on the title to view the document.
- To return, use your browser's back button.

| CA PPG/Medical Group/IPA Cal MediConnect |         |                                                                                                    |
|------------------------------------------|---------|----------------------------------------------------------------------------------------------------|
| earch within this Library                | Search: | All Categories    Keyword: HEDIS 2019   SEARCH                                                                                                    |
| Updates and Letters                      | •       | Current Library: CA PPG/Medical Group/IPA Cal MediConnect, Effective 07/10/2019 change                                                                                                    |
| Forms                                    |         | You are here: Select a Provider Library > Provider Library > Search Library                                                                                                    |
| Tormo                                    |         | Showing 1 - 3 of 3 Paguite for "HEDTS 2019"                                                                                                    |
| Contacts                                 | •       |                                                                                                    |
| Operations Manuals                       | •       | 18-882 Quality Measures for Patient Opioid Use                                                                                                    |
|                                          |         | Provider Library > Updates and Letters > 2018                                                                                                    |
| Online News                              | •       | d older, and total.For further information, email the Health Net Quality Improvement Department                                                                                                    |
| Help                                     |         | atcqi_dsm@healthnet.com.References:Sample of code descriptions taken from the HEDIS 2019 Value                                                                                                    |
| Change Memos                             | Þ       | Set.NCQA's HEDIS 2019 Technical Specifications for Health Hans, Volume 2, Washington, D.C.,<br>2018.Page 2 of 2<br>Bookmark this Link                                                                                                    |
| Destauration                             |         | 19-265 HEDIS Quick Reference Guide                                                                                                    |
| Bookmarks                                | (?)     | Provider Library > Limited Distribution Updates and Letters > 2019                                                                                                    |
| Select: Bookmarks                        | \$      | he most specific ICD-10 code choice. This quick reference quide (ORG) has been updated with                                                                                                    |
|                                          |         | information from the July and October 2018 release of the HEDIS 2019 Volume 2 Technical                                                                                                    |
| Manage Bookmarks                         |         | Specifications. The information provided in this HEDIS QRG is to help you increase your practice's HEDIS                                                                                                    |
|                                          |         | Bookmark this Link                                                                                                    |
| Print Library                            |         |                                                                                                    |
|                                          |         | 19-435 Breast Cancer Screening                                                                                                    |
| enable printing.                         | e to    | Provider Library > Limited Distribution Updates and Letters > 2019                                                                                                    |
|                                          |         | 1 Centers for Disease Control and Prevention. Basic Information.Retrieved from<br>www.cdc.gov/cancer/breast/basic_info/index.htm, August 24, 2018.2NCQA. HEDIS 2019 Technical<br>Specifications for Health Plans, Volume 2, Washington, D.C., 2018.HEDIS® Tip SheetEffectiveness of<br>Care MeasureBreast CancerScree |

## 8 Change effective date

To view content with a past date, select the *change* link to enter the date in an mm/dd/yyyy format. Or use the calendar feature. The chosen date appears at the top of the page in the *Current Library* path.

Health Net Community Solutions, Inc. is a subsidiary of Health Net, LLC and Centene Corporation. Health Net is a registered service mark of Health Net, LLC. All other identified trademarks/service marks remain the property of their respective companies. All rights reserved.